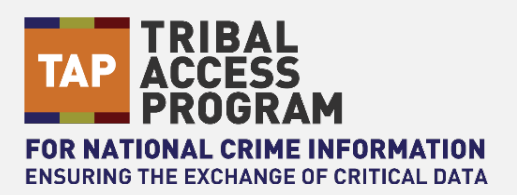

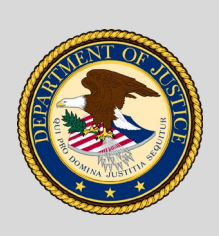

## **U.S. Department of Justice** Office of the Chief Information Officer

## Job Aid | Populating NSOR from TTSORS Record and Management

This purpose of this job aid is to show SORNA Officers how to auto-populate the National Sex Offender Registry (NSOR) file in the National Crime Information Center (NCIC) if the record currently exists in the Tribe and Territory Sex Offender Registry System (TTSORS). This overview provides a high-level description of the overall process of transferring a TTSORS record to NSOR.

TTSORS allows the submission of the required fields and supplemental data (e.g. additional telephone numbers) into the NSOR file with one click. The interface helps to ensure that all required NSOR fields are in the correct format, but there are a few items to note regarding the submission of TTSORS files into NSOR.

- TTSOR fields are not all the same as NSOR fields and vice versa. It is important that all required NSOR fields are submitted by TTSORS.
- Formatting on some fields may be different in the two systems; but the NSOR format will prevail once the files is transferred. Below, the yellow box represents fields required by NSOR and are contained in TTSORS, but in a different format. For successful transmission, TTSORS values must match the NSOR format.
- TTSORS allows multiple values in fields (e.g. Telephone number). NSOR can only accept one value for each field in order to create the "base record". Additional instances of the same field (like telephone number) are added through a Supplemental transaction, as shown in graphic below.
- Once the record is ready to be transferred the user submits the record to NSOR where it is validated again.

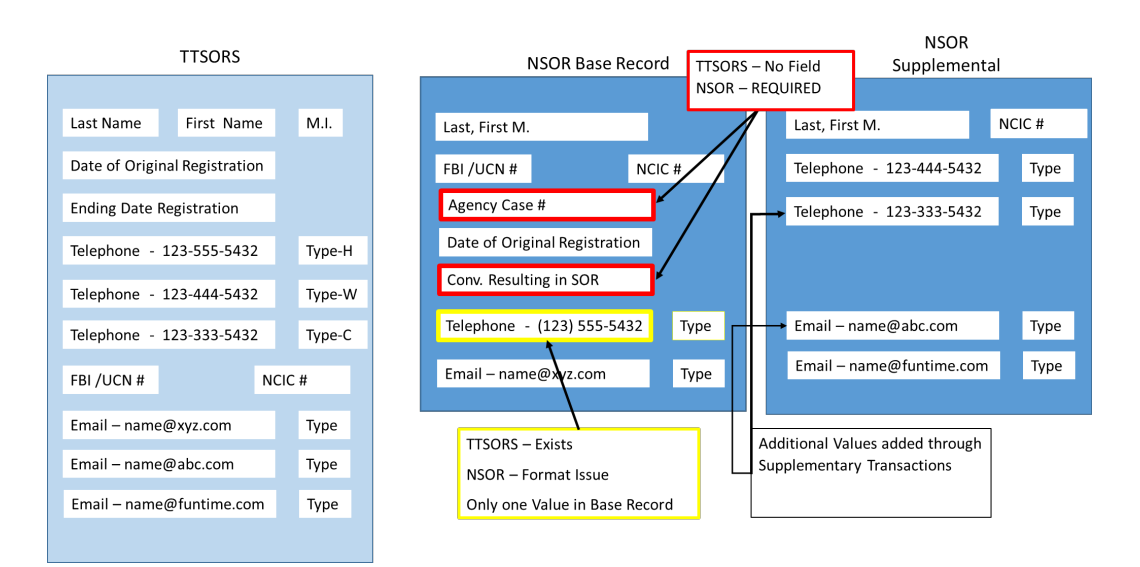

Figure 1: All required NSOR Fields must be transferred and in the correct format for NSOR to accept

There are instances where the values in a specific field are in the correct format but are not valid entry for that field (E.g. An FBI number entered in error in right format may get rejected as an invalid FBI#). These will show up as errors when the user clicks on the "NSOR Button" to check the status of the submission. The entire record is not sent at the same time. The "base record" is sent first, once it as passed validation (either the first time or after correcting any issues). Once the base record has been successfully received by NSOR, the supplemental fields are transfered one at a time.

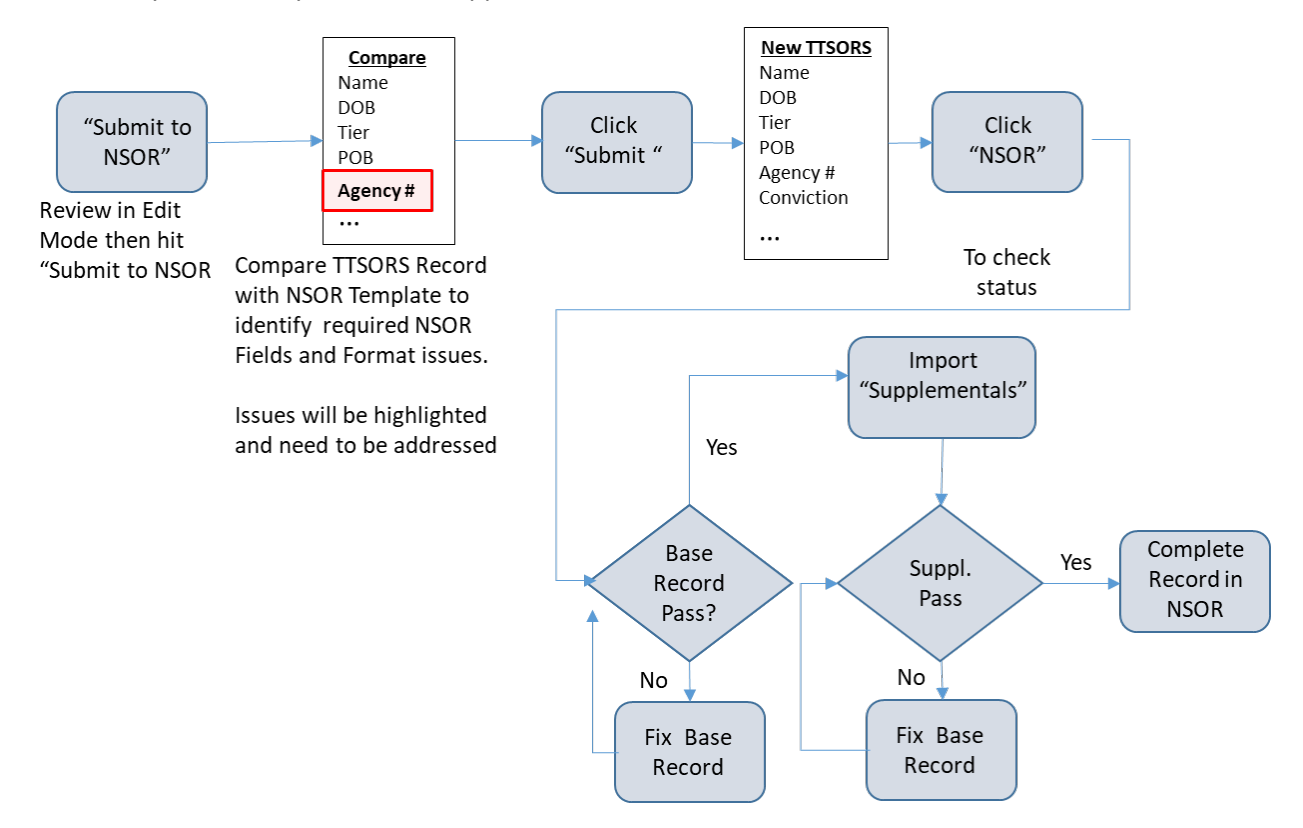

Figure 2: TTSORS-NSOR Workflow showing separate submission of Base record and Supplements fields with validaton checks

In the example above, there will be a total of 5 transactions sent: 1 for the base record and 4 supplemental transactions for the additional telephone numbers and email address. Each supplemental must also pass the second validation and be corrected (if needed) before being accepted into NSOR. The following section will provide step-by-step instructions on the TTSORS-to -NSOR transfer.

\*In NSOR, a base record that is sent to NSOR is an "Enter Sex Offender" Transaction or EXS. The submission of a supplemental record is a "Enter Sex Offender Supplement" Transaction `or EXSN. You may see these terms used when discussing the TTSORS –to- NSOR interface.

## Part I: Populating NCIC/NSOR from TTSORS

### Step 1: Log in to TTSORS

| TTSORS<br>TRIBE AND TERRITORY<br>SEX OFFENDER REGISTRY SYSTEM |  |
|---------------------------------------------------------------|--|
| TTSORS                                                        |  |
| SIGN IN TO CONTINUE                                           |  |
| Username/Email                                                |  |
| Password                                                      |  |
| Login                                                         |  |
| Forgot your password?                                         |  |

Figure 3: TTSORS Login Page

**Step 2:** After successfully logging in, locate the offender record you wish to submit to NSOR by clicking "Offenders" and "Browse" or using the Offender Search function under the TTSORS logo.

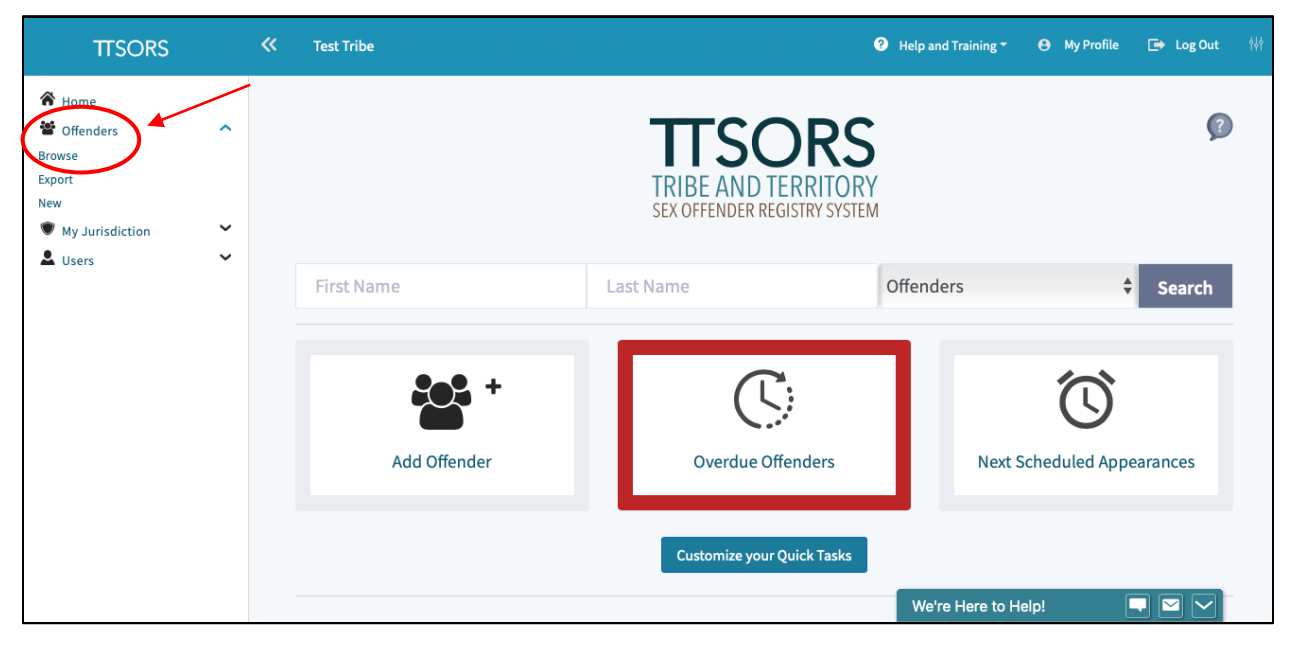

Figure 4: TTSORS Home Screen

**Step 3:** Click the offender image or name of the appropriate offender record to open the record in Edit Mode.

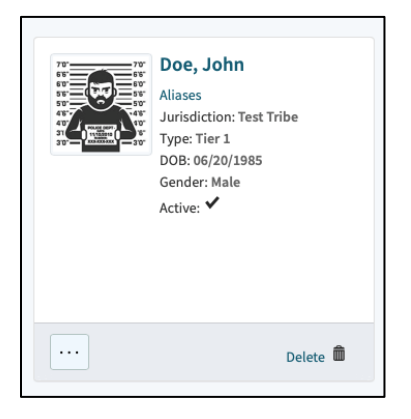

Figure 5: TTSORS Search Results Page

**Step 4:** Make any final additions or edits to the TTSORS file. Please **note** on this screen, that there are more than one phone number listed below. Only one telephone number will be sent to NSOR as part of the base record, the second telephone number will be sent as a supplemental transaction.

| TTSORS                                                                                                    |        | ≪ Test Tribe                   |                 |            |                   | 0               | Help and Training <del>*</del> | ⊖ My Profile 🕞 Log Out 👫 |
|----------------------------------------------------------------------------------------------------|--------|--------------------------------|-----------------|------------|-------------------|-----------------|--------------------------------|--------------------------|
| A Home                                                                                                    |        | Home / Offenders / Doe,        | John / Phones   |            |                   |                 |                                |                          |
| Offenders<br>Browse<br>Export                                                                                                    | ^      | Phone Numbers 🗣                |                 | Searc      | ch Clear Sort Pho | one # 1 Results | 10 🕈                           | History 🗘 New 🕂 🚟 🔡      |
| New<br>Selected Offender                                                                                                    | ~      |                                |                 | Phone Type | Phone #           | Description     | Current                        |                          |
|                                                                                                    |        | Edit 🗹                         | History 🖗       | Cell       | 202-555-1205      |                 | *                              | Delete 🏛                 |
| Doe, John 🗙<br>Main<br>Activity Logs<br>Addresses<br>Alternate Identifiers<br>Criminal History Numbers                                                      | ~      | Edit 🖻                         | History 🖗       | Residence  | 202-555-1235      |                 | ~                              | Delete 🛍                 |
| Custom Alerts<br>Documents<br>Information Sharing<br>Licenses/identifications<br>Offenses<br>Phones<br>Physical Characteristics<br>Registration<br>Vehicles | ~<br>~ | 1 - 2   2 filtered from 2 tota | l Phone Numbers |            |                   |                 |                                |                          |
| Public View<br>Report                                                                                                    |        |                                |                 |            |                   |                 |                                |                          |
| <ul> <li>My Jurisdiction</li> <li>U</li> </ul>                                                                                                    | ~      | © 2020 - TTSORS                |                 |            |                   |                 | We're Here to Hel              | p!                       |

Figure 6: - Fields with multiple values. Only one will be sent with the base record.

**Step 5:** On the menu click "Information Sharing" and then click "NSOR" to open the NSOR submission form for the selected offender.

Note that if the NCIC number is populated and is NOT tied to the Tribe's ORI then it needs to be removed and left blank. If unsure, then perform a QXS in the Justice Web Interface to NCIC (JWIN) to

determine whose Agency the NCIC number is associated with. It is also best practice to verify the FBI Number through JWIN before submission. If the ORI belongs to another juristiction, delete it from the field. If it belongs to your ORI, the Interface will not work, as there is already a record in NSOR for your ORI.

| TTSORS                                                                          |   | ≪ Test Tribe                                                    |                   |                 | 0                                            | Help and Training • 😝 My Profile | 🕞 Log Out া 👫 |
|---------------------------------------------------------------------------------|---|-----------------------------------------------------------------|-------------------|-----------------|----------------------------------------------|----------------------------------|---------------|
| A Home                                                                          |   | Home / Offenders / Doe, J                                       | lohn / NSOR       |                 |                                              |                                  |               |
| <ul> <li>Offenders</li> <li>Browse</li> <li>Export</li> </ul>                   | ^ | NSOR 9                                                          |                   |                 |                                              |                                  |               |
| Selected Offender                                                               | ^ | Offender Primary S                                              | Submission        |                 | Aliases                                      |                                  |               |
| Doe, John 🗙<br>Main<br>Activity Logs                                            |   | Main Offender Dat                                               | ta                |                 | Selected<br>D, John<br>X, JD                 | Not Selected Remove Remove       |               |
| Addresses<br>Alternate Identifiers<br>Criminal History Numbers<br>Custom Alerts | ~ | Sexual Violent<br>Predator<br>Caution and Medical<br>Conditions |                   | \$              | Alternate Dates of Birth Selected 06/20/1978 | Not Selected                     |               |
| Information Sharing<br>Relocation Task<br>NSOR                                  | ^ | Originating Agency<br>Identifier *                              | DCDOJ0002         | \$              | Alternate Social Security Nu                 | umbers                           |               |
| Licenses/identifications<br>Offenses<br>Phones                                  |   | Originating Agency<br>Case (OCA) Number *                       |                   | Use TTSORS ID   | <u>Selected</u><br>246486446                 | Not Selected                     |               |
| Physical Characteristics<br>Registration<br>Vehicles<br>Public View             | v | Offender Name *<br>Gender *                                     | Doe, John<br>Male | +               | Additional Scars/Marks/Tatt                  | toos<br>Not Selected             |               |
| Report<br>My Jurisdiction                                                       | ~ | Race *                                                          | White             | •               | SC CHIN                                      | Remove                           |               |
| Lusers                                                                          | ~ | Place of Birth *                                                | Colorado          | \$              | TAT UL ARM                                   | Remove                           |               |
|                                                                                 |   | Date of Birth *                                                 | 06/20/1985        |                 | TAT R CALF                                   | Remove                           |               |
|                                                                                 |   | Offender<br>Registration Date *                                 | 12/05/2015        |                 | Additional Phone Numbers                     | Not Selected                     |               |
|                                                                                 |   | Ending Registration<br>Date *                                   | 12/05/2030        | Does Not Expire | 202 555-1205 Make Primary                    | Remove<br>We're Here to Help!    |               |

Figure 7: - TTSORS NSOR Submission Page

**Step 6:** The NSOR Submission confirmation screen appears and displays all required NSOR information currently contained in TTSORS. Minimally, "Conviction Resulting in Registration" and "Originating Agency Case Number" must be entered prior to submission to NSOR for all records. If your jurisdiction wishes to use the TTSORS Offender ID as the Originating Agency Case Number, click the "Use TTSORS ID" link to automatically add the ID to the field. If there are any errors with the information entered TTSORS will show the reason for the error in red text below the entry field as shown in Figure 8 below.

| Address                          |                                                                                      |
|----------------------------------|--------------------------------------------------------------------------------------|
| Street Number *                  |                                                                                      |
|                                  | Street Number is required. Place a X in this field if no street number is available. |
| Street Name                      |                                                                                      |
| City *                           | Anytown                                                                              |
| County                           |                                                                                      |
| State *                          | California                                                                           |
| Zip Code *                       | 12345                                                                                |
| Address is on tribal<br>property |                                                                                      |

Figure 8: - TTSORS Submission Screen Data Validation Error

If the jurisdiction only has one Originating Agency Identifier (ORI) number, this field will be prepopulated with the correct ORI. If the jurisdiction has multiple ORIs, select the proper ORI from the drop-down list before submitting. Once all information is entered properly, click the Submit button at the bottom.

| venicle model   | SILVERADO | Ŧ  |
|-----------------|-----------|----|
| Vehicle Style * | Pickup    | \$ |
| Vehicle Color   | White     | \$ |
| Submit Cance    | 1         |    |

Figure 9: - TTSORS Submission Screen Submit Button

#### Step 7: Check the Status of the Submission

Under "My Jurisdiction" on the main menu click "Information Sharing" and "NSOR" to check the status of the NSOR submissions from your jurisdiction. Click the status message to view the full NSOR response text. In the example below, the main submission or EXS was completed successfully but there are errors in two of the supplemental submissions or EXSNs.

|          | TTSORS                                                       | <        | 🛠 Navajo Nation                  |                    |                     |                     |                                | 🛿 Help and Training 👻 😝 My Profile 📑                                                                                                    | Log Out 🕴 |
|----------|--------------------------------------------------------------|----------|----------------------------------|--------------------|---------------------|---------------------|--------------------------------|----------------------------------------------------------------------------------------------------|-----------|
| 4        | 🕈 Home                                                       |          | Home / My Jurisdiction / Informa | tion Sharing / NSC | )R                  |                     |                                |                                                                                                    |           |
| 2<br>(   | <ul> <li>Offenders</li> <li>My Jurisdiction</li> </ul>       | <b>~</b> | NSOR Submissions 😰               |                    |                     | Search Clear        | Sort Date Created ↓            | Results 10 +                                                                                                    |           |
| Ci<br>Ci | ommunity Notifications<br>ustom Fields<br>ocuments and Forms |          | Offender Hame St                 | atus of            | NSOR Subr           | nission             | Status                         | Supplemental(s)                                                                                                    |           |
| In       | nformation Sharing<br>NSOR<br>Offender Relocation Tasks      | ^        | Billy, Wilson                    | NMDIT0200          | 06/06/2020 3:33 PM  | 06/06/2020 3:35 PM  | Response Received - Completed  | Response Received - Completed<br>Response Received - Completed                                                                               |           |
|          | SORNA Exchange Portal                                        |          | Schwerin. George Leslie          | NMDIT0200          | 05/30/2020 12:39 PM | 05/30/2020 12:39 PM | Response Received - Has Errors | Queued - Pending Primary Submission Response                                                                                                 |           |
| Pr       | rotected Locations<br>ublic Website<br>eports                | č        | Main Subr                        | nission            | Status – Ha         | as Errors           | <b>_</b>                       | Queued - Pending Primary Submission Response<br>Queued - Pending Primary Submission Response<br>Queued - Pending Primary Submission Response |           |
| -        | Users                                                        | ~        |                                  |                    | Suppl               | emental Sta         | itus – Queued                  | Quee Od - Pending Primary Submission Response<br>Queued - Pending Primary Submission Response                                                |           |

Figure 10: - Status of Submissions

In the example above, the main submission or EXS was submitted, but there were errors. The supplemental submissions or EXSNs are queued awaiting the submission of a corrected and completed EXS.

**Step 8:** If there are errors in either the main or supplemental submissions, click the offender name to go back to the NSOR Submission form for more details.

| TTSORS                                                                                                    |       | 🛠 Navajo Nation                 |                   |                     |                     |                                | e Help and Training ▼ e My Profile  Log Out                                                                                                    |
|----------------------------------------------------------------------------------------------------|-------|---------------------------------|-------------------|---------------------|---------------------|--------------------------------|----------------------------------------------------------------------------------------------------|
| 🕱 Home                                                                                                    |       | Home / My Jurisdiction / Inform | ation Sharing / N | SOR                 |                     |                                |                                                                                                    |
| <ul> <li>Offenders</li> <li>My Jurisdiction</li> </ul>                                                            | ~     | NSOR Submissions 😰              |                   |                     | Search Clear        | Sort Date Created              | ↓ <sup>≡</sup> Results 10 ≎                                                                                                    |
| Community Notifications<br>Custom Fields<br>Documents and Forms                                                   |       | Offender Name                   | ORI               | Date Created        | Date Sent to NSOR   | Status                         | Supplemental(s)                                                                                                    |
| Information Sharing<br>NSOR                                                                                       | ^     | Billy, Wilson                   | NMDIT0200         | 06/06/2020 3:33 PM  | 06/06/2020 3:35 PM  | Response Received - Completed  | Response Received - Completed<br>Response Received - Completed                                                                                                    |
| Offender Relocation Tasks<br>SORNA Exchange Portal<br>Protected Locations<br>Public Website<br>Reports<br>& Users | * * * | Schwerin, George Lestie         | NMDIT0200         | 05/30/2020 12:39 PM | 05/30/2020 12:39 PM | Response Received - Has Errors | Queued - Pending Primary Submission Response<br>Queued - Pending Primary Submission Response<br>Queued - Pending Primary Submission Response<br>Queued - Pending Primary Submission Response<br>Queued - Pending Primary Submission Response<br>Queued - Pending Primary Submission Response |

Figure 11: - Error with Submission Screen

**Step 9:** Resolve Errors by following the instructions on the form for fixing the issue with the submission. For the full text of the NSOR response, click the red note icon in the upper right.

| NSOR 🦻                                                                      |                                                       |
|-----------------------------------------------------------------------------|-------------------------------------------------------|
| Offender Primary Submission                                                 |                                                       |
|                                                                             | Response Received - Has Errors 📕                      |
| Error(s): REJECTED - INVALID MFC DATA1 MSG=APACHE<br>found in the response. | COUNTY, AZ, MFC= AT 12:39 05/30/2020   No NCIC Number |
| Main Offender Data                                                          |                                                       |
| Caution/Violent                                                             |                                                       |
| Sexual Violent Predator                                                     |                                                       |
| Caution and Medical                                                         | \$                                                    |

Figure 12: - Resolve Error Screen

**Step 10:** As an example, the error shown in Figure 12 is a data error with the field that has a value of "APACHE COUNTY, AZ". This error is likely due to the comma being included, but we also see that neither the word "County" nor the state code should be included with the county name. To resolve this error look through the NSOR submission form to locate value referenced by the error. In this case the offender's address includes a County field with the value show in the error.

| Address                          |                   |    |
|----------------------------------|-------------------|----|
| Street Number *                  | X                 |    |
| Street Name                      | NHA Mutual #04    |    |
| City *                           | Cove              |    |
| County                           | Apache County, AZ |    |
| State *                          | Arizona           | \$ |
| Zip Code *                       | 86544             |    |
| Address is on tribal<br>property | -                 |    |

Figure 13: - Resolve Error Screen 2

**Step 11:** Since the submission is in an error state, click the "Enable All for Resubmission" at the bottom of the form to open the record for editing and resubmission.

| Enable All for Re | submission |  |
|-------------------|------------|--|
| Resubmit All      | Cancel     |  |
|                   |            |  |

Figure 14: - Resolve Error Screen 3

**Step 12:** Once the submission can be edited, the field with the error can be corrected and the record resubmitted to NSOR. In Figure 15 below the County field has been corrected to include only the county name. After all errors have been corrected, click the "Resubmit All" button shown in Figure 16 to resubmit the record to NSOR.

| City *                           | Cove    |   |
|----------------------------------|---------|---|
| County                           | Apache  |   |
| State *                          | Arizona | ÷ |
| Zip Code *                       | 86544   |   |
| Address is on tribal<br>property |         |   |

Figure 15: - Resolve Error Screen 4

| Enable All for Re | submission                                                                                                    |  |
|-------------------|----------------------------------------------------------------------------------------------------|--|
|                   |                                                                                                    |  |
|                   | and the second second se |  |

Figure 16: - Resolve Error Screen 5

**Step 13:** Confirm that the new entry has an NCIC number in TTSORS by clicking "Criminal History Numbers" on the TTSORS menu. This number can be used to confirm the successful submission into NSOR through JWIN. The NCIC Number will only be present if the EXS submission to NSOR from TTSORS was successful.

| TTSORS                                                                                    |   | < Test Tribe                                                          |                    |                                                 |               | Help and Train | ning <b>- O</b> | My Profile | 🕞 Log Ou | ut †§† |
|-------------------------------------------------------------------------------------------|---|-----------------------------------------------------------------------|--------------------|-------------------------------------------------|---------------|----------------|-----------------|------------|----------|--------|
| A Home                                                                                    |   | Home / Offenders / Doe Sr., Jonathan David / Criminal History Numbers |                    |                                                 |               |                |                 |            |          |        |
| Offenders<br>Browse<br>Export                                                             | ^ | Criminal History<br>Numbers                                           |                    | Search Clear Sort Criminal Histor               | y# <b>1</b> ≣ | Results        | .0 \$           | History    | D New 🕇  | ≌ 88   |
| New<br>Selected Offender                                                                  | ^ |                                                                       | Criminal History # | Туре                                            |               | Country        | Jurisdic        | tion       |          |        |
|                                                                                           |   | Edit 🖻 History 🎐                                                      | 90809234990        | Tribal Criminal History Number                  |               |                |                 |            | Delete 💼 |        |
| Doe, John X<br>Main<br>Activity Logs<br>Addresses<br>Alternate Identifiers                | v | Edit 🖻 History 🖗                                                      | X703234315         | NCIC (National Crime Information Center) Number | >             |                |                 |            | Delete 🛍 |        |
| Criminal History Numbers                                                                  |   |                                                                       |                    |                                                 |               |                |                 |            |          |        |
| Custom Alerts<br>Documents<br>Information Sharing<br>Licenses/Identifications<br>Offenses | ~ | 1 - 2   2 filtered from 2 total Criminal Hi                           | story Numbers      |                                                 |               |                |                 |            |          |        |
|                                                                                           |   | © 2020 - TTSORS                                                       |                    |                                                 |               | We're He       | re to Help!     | ĺ          |          | 1      |

Figure 17: - NCIC Number in TTSORS

# Part 2: Using the Justice to Web Interface to NCIC (JWIN) to quality check the transfer and perform addition operation on the new NSOR Record

This section describes actions taken in JWIN to verify that the transfer is complete and accurate. Once the transfer is completed, editing and attempting to resubmit from TTSORS will not work as there is now and NSOR record in NCIC with your Tribal ORI.

**Step 12:** Confirm the entry is in NSOR by performing a QWI search in NCIC that checks all NCIC Person Files and the Interstate Identification Index (III) Criminal History Record. This will help to determine whether:

- The NSOR Record populated and is associated with the Tribal ORI
- There is a Criminal History Record, which is an indication that fingerprints have been taken; UCN# (formerly referred to as FBI#) is located here also. The UCN# is provided after a successful submission of fingerprints/palm prints to NGI.
- The sex offender caveat is set on the Criminal History Record as depicted below\*

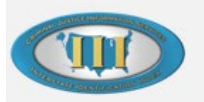

### \*\*\*\*NOTICE\*\*\*\* SUBJECT OF RECORD IS A REGISTERED SEXUAL OFFENDER

Figure 18: - Sex Offender Caveat from a III search

\*If the sex offender caveat does not appear, this means that one of the five required fields were not entered correctly. They are: Name, Sex, Race, DOB, and UCN #